MASA KFT

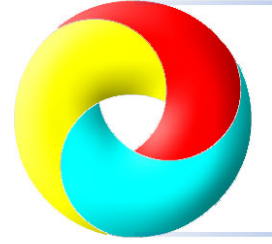

1039 Budapest, Deák utca 5.

Telefon: +36 1 481-0000 Fax: +36 1 203-6358 E-mail: gyorsposta@masa.hu WEB: www.masa.hu Skype: masa-info1

# vDos program telepítése és beállítása a Masa programok 64 bites Windows alatti futtatásához.

Ez a leírás tartalmazza mindazokat a beállításokat, amelyek segítségével a MASA Dos-os programok akadálymentesen üzemeltethetők Windows 64 bites környezetben.

A leírtak alkalmazásához szükség van némi telepítéssel-beállítással kapcsolatos számítástechnikai alapismeretre, azonban részletes, képekkel ellátott útmutató vezeti végig a folyamaton, reméljük menni fog. Kérdés esetén természetesen állunk rendelkezésére a fejlécben látható elérhetőségeinken. Sok sikert!

A környezet kialakításához szükség van a honlapunkon a *Beállítások* részben leírtakra, ezeket itt csak érintőlegesen említjük, de hivatkozni fogunk rá.

Minden programrendszer az alábbi fő modulokból áll, melyek jól elkülöníthetően, külön mappákban vannak:

- 1. Runtime modulok;
- 2. Programfájlok
- 3. Adatfájlok
- 4. Indító batch-ek

A vDos használata abból áll, hogy az indítása után hozzárendelődik egy vagy több kijelölt mappa és a továbbiakban csak ezeket a kijelölt mappákat fogja "látni". Tehát még a telepítés előtt érdemes úgy kialakítani a környezetet, hogy a MASA programok mappái egy külön kijelölt mappába kerüljenek almappáikkal együtt. Az útmutatóban példaként két MASA program fog szerepelni, bér és könyvelés, mindegyik 2-2 cégre, beállított külső pendrive-ra történő adatmentéssel.

Tehát először jelöljük ki a MASA programok helyét, legyen ez például a <u>C:\Masaprg</u> mappa. Bemásoljuk alá a teljes fent említett struktúrát, körülbelül a jobboldalt látható módon fog kinézni (a számok a mappák típusát jelölik a fenti felsorolásnak megfelelően):

Amint látjuk, a 4. számú indító batch-ek nem kerültek bemásolásra, *nem véletlenül*, erről később.

*Most jöhet a vDos telepítése.* Több különböző verziója is van, javasoljuk a legutolsó, 2017.08.01 stabil verzió letöltését, a többivel problémák fordulhatnak elő!

Letöltési link:

https://www.vdos.info/vDosSetup.exe

A letöltés pár másodpercen belül automatikusan elindul.

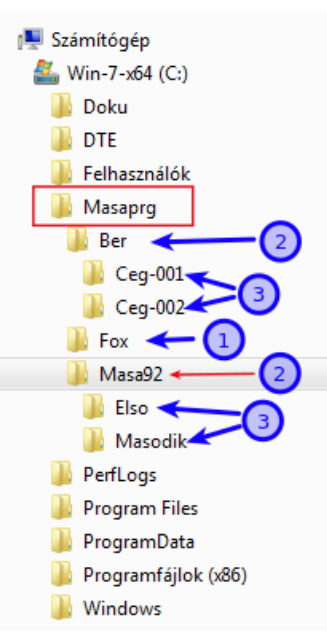

Telepítéskor mindent alapértelmezésen lehet hagyni, így a program a <u>C:\vDos</u> mappába fog települni és az Asztalon megjelenik a parancsikonja:

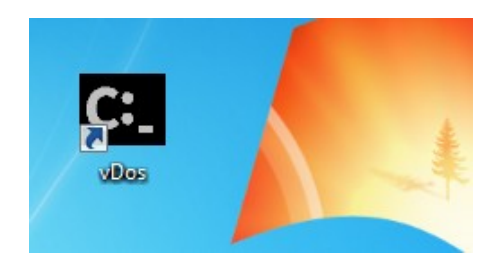

A telepített program tartalmaz egy adatbázis-kezelésen alapuló *TESZT mintaprogramot*, ami a parancsikonra kattintva bármely gomb lenyomása után automatikusan el is indul:

| Use 1 and 1 to move to the desired database, then press Enter.<br>You can also<br>1 - Create a New Database [If you have definition rights.]<br>2 - Change Directory<br>0 - Exit | Checkbook & Budget Management System<br>Version 2.0 03/25/93<br>Copyright (C) 1993 WordPerfect Corporation<br>All Rights Reserved   |  |
|----------------------------------------------------------------------------------------------------|----------------------------------------------------------------------------------------------------|--|
| Selection: 0                                                                                                    | BARK ACCOUNT / BUDGET DATA         REPORTS TO PRINTER / DISK FILE           Add / View Bank Accounts . [ 1]         Account Listing |  |
| CUNIACIS<br>MAILING<br>MEMBERS<br>STAR<br>TIMEBILL                                                                                                    | MAKE A TRANSACTION         NOTICES / MAINTENANCE           Enter Checks into Register [ 6]         Definer's Notice                 |  |

Ha a menüpontokban lehet navigálni (**ESC**-visszalép a főmenüig, ahol **0**-ra kilép), akkor a vDos használatra kész, a mintaprogramot elfelejthetjük. Ha "*MSVC100.dll missing*" hibaüzenetet ad, akkor a vDos mappában található hasonló nevű állományra kattintva át lesz irányítva a Microsoft weboldalára, ahonnan letöltheti a szükséges állományt.

A telepítés ezzel kész, most következik a finomhangolás. Az ehhez szükséges előre elkészített mintaállományokat megtalálja honlapunkon, a magyarázat hozzájuk azonban itt található. A vDos induláskor két állományt olvas be:

## autoexec.txt config.txt

melyeket a vDos könyvtárban keres, ameddig erre más utasítása nincs. A **txt** kiterjesztés nem elírás, így működik! Az autoexec rendeli hozzá a megfelelő könyvtárakat a futáshoz, a config pedig biztosítja a környezetet (betűtípus, nyomtatás, képernyőméret stb.)

Beállítás:

• Nyissa meg valamilyen szövegszerkesztővel (Notepad, Jegyzet stb.) az autoexec.txt-t. Körülbelül ezt fogja látni:

 rem It's even adviced they don't, to limit access to the Windows file ...

stb.stb. A teljes tartalmat törölheti, majd helyettesítse a következővel:

use c: c:\masaprg
path=C:\fox;

- Ez a két sor a lényeg. Itt lesz hozzárendelve a masaprg mappa a vDos-hoz, a továbbiakban ezt már ő "<u>C:</u>" meghajtóként fogja látni, tehát itt a következő sorban már meg lehet adni a <u>C:\FOX</u> -ot az elérési útvonalba, ezek a runtime modulok, amik a futáshoz kellenek.
- A config.txt elsőre ijesztően bonyolultnak tűnik, azonban át lehet ugrani mindent, úgy jó, ahogy van. Az egyetlen beállítási különbség az eredetihez képest talán a 28. sorban található MOUSE = ON elől kivéve a REM megjegyzést az egér is aktivizálódik, ha kell, ille5tve amennyiben a betűmegjelenítéssel vannak problémái, akkor a 37. sor (FONT = ...) elől kivéve a REM-et a betűtípust is állíthatjuk tetszőlegesen. A honlapunkon egyébként talál minta *autoexec.txt* és *config.txt* fájlokat, melyeket letölthet és testre szabhat.
- Most már nem maradt hátra más, mint az indítók elkészítése az egyes cégekhez. A leírás elején említve lett, hogy az indítók ki lettek hagyva. Most kerülnek pótlásra. Feltételezzük, hogy minden céghez saját indítóikon készül. Ehhez létre kell hozni a vDos-on belül egy indítómappát, például <u>C:\vDos\Inditok</u> néven, majd alatta minden programtípus valamennyi cégéhez almappát, valahogy így:

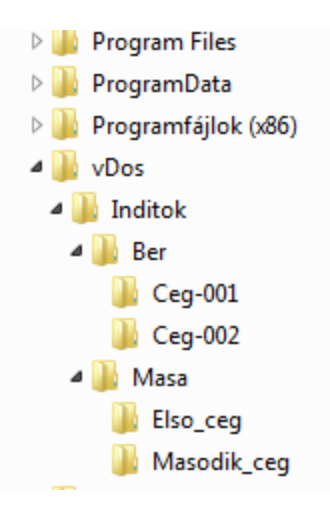

Másolja be az első indítóba (Ber\Ceg-001) a vDos mappából az **autoexec.txt** és a **config.txt** fájlokat. Szerkessze meg az autoexec.txt végét úgy, ahogy annak az indítóban lennie kell:

```
@echo off
rem USE C: D:\mydosprog
rem Or: USE F: \\myserver\myshare\mydosprog
use c: c:\masaprg
path=C:\fox;
c:
cd \
cd c:\ber\ceg-001
mfoxprun ber
exit
```

- Most már csak parancsikont kell készíteni ehhez a céghez, és a program futásra kész. Ezt viszont pontosan kell elvégezni, az alábbi módon:
- Készítsen másolatot az Asztalon található eredeti vDos indítóikonról. Ne az eredetit nevezze át!

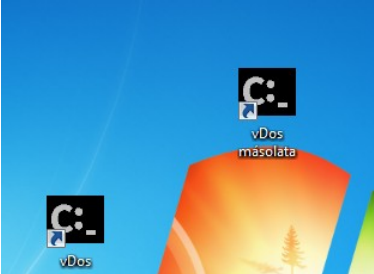

□ Ikon → Jobb gomb → Tulajdonságok → Parancsikon fül: Itt az **Indítás helyét** módosítsa az adott cégnek megfelelően:

| 🚰 vDos másolata - tulajdonságok            |                  |                |
|--------------------------------------------|------------------|----------------|
| Biztonság                                  | Részletek        | Előző verziók  |
| Általános (                                | Parancsikon      | Kompatibilitás |
| vDos másolata                              |                  |                |
| Cél típusa: Alkalmazás                     |                  |                |
| Cél helye: v                               | Dos              |                |
| Cél:                                       | C:\vDos∖vDos.exe |                |
| Indítás helye: C:\vDos\Inditok\Ber\Ceg-001 |                  |                |
| Billentyűparancs: Nincs                    |                  |                |
| Futtatás:                                  | Normál ablak     | •              |
| Megjegyzés:                                |                  |                |

Most már nem maradt más hátra, mint esetleg ikont cserélni és átnevezni a parancsikont és már indulhat is a program:

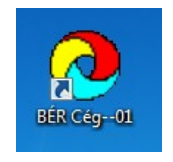

Most, hogy már van egy működő jó indítója, mivel ugyanígy kell eljárnia a többi cég esetében is, a legegyszerűbb, ha úgy folytatja, hogy innét átmásolja a következő cég indítójába és ott megszerkeszti az autoexec.txt -és új ikont készít számára is és így tovább. Megjegyzés: előfordulhat, hogy több meghajtóra is szüksége van, nemcsak a C:\-re. Például az adatmentés pendrive-ra történik. Tételezzük fel, hogy könyvelőprogramról van szó, a pendrive a gépbe bedugva E:\ meghajtóként mutatja magát, azon belül a mentés helye az <u>E:\Mentes\Masa\Elso\_ceg</u> Szerkessze meg a vonatkozó autoexec.txt-t így:

```
@echo off
rem USE C: D:\mydosprog
rem Or: USE F: \\myserver\myshare\mydosprog
use c: c:\masaprg
use e: e:
path=C:\fox;
c:
cd \
cd c:\masa92\elso
mfoxprun masa92
exit
```

Az **use** hozzárendelésben semmilyen kötöttség nincs, a példákban szereplő azonosság csak véletlen műve! Például teljesen legálisak az alábbi hozzárendelések is:

- use d: e: amennyiben a gépen létezik az E:\ meghajtó, a MASA a vDos-al indítva azt D:\ meghajtóként fogja látni.
   Például, ha a MASA programban a pendrive mentés helye a D:\ meghajtóra mutat, ami a gépbe bedugva most az E:\ meghajtónevet veszi fel, ezzel egyszerűen összerendelhető a két meghajtó.
- use c: z:\enyem egy "Z"-ként hozzárendelt (esetleg hálózati) meghajtó "enyem" mappáját C:\-ként fogja látni
- use f: \\szervernev\megosztas\masaprg az adott hálózaton lévő megosztott "masaprg" mappát, F:\-ként fogja látni.

## Nyomtatás.

A vDos program alapértelmezésben rendelkezik nyomtatás funkcióval, amivel a MASA programok azonnal tudnak nyomtatni. Az egyetlen szépséghibája, hogy egy pici vízjel kerül némelyik oldal tetejére a nyomtatási területen kívülre.

Amennyiben ezt szeretné elkerülni, akkor három lehetőség közül is választhat: regisztrálja magát a vDos honalpján (fizetős), a Dosprn program használatával oldja meg (fizetős, de lehet, hogy Ön már rendelkezik elő regisztációval), vagy a WinPrint alkalmazással nyomtat (ingyenes). Utóbbi esetén a nyomtatást *a programjainkon belül mindig EPSON karakterkészletre kell állítani!* 

 <u>Beállítás Dosprn használata esetén:</u> a beállítás módja megtalálható a honlapunkon. Az egyetlen különbség, hogy a MASA programban, ha beállítja az USB nyomtatást, akkor jelzést kap, hogy a program nincs telepítve. Itt és most figyelmen kívül hagyhatja ezt az üzenetet és nyugodtan továbbléphet. A második különbség a leírásban említett vDos mappahozzárendelésből adódik, tehát amennyiben a MASA programban spooler fájlként a C:\PRNSPL van megadva, akkor a Dosprn programban a <u>C:\Masaprg\PRNSPL</u> -t kell megadni, mivel Dosprn "kívülről" látja ugyanazt, amit a vDos "belülről". Mivel ekkor a vDos saját nyomtatórutinját nem használjuk, azt ki kell kapcsolni. A *config.txt*-ben legutolsó sorra kell navigálni, és beírni a következőt:

### LPT1=dummy

2. <u>Beállítás vDos saját nyomtatórutinjának használata esetén:</u> a nyomtatás elvileg azonnal működik, az egyetlen beállítás ahhoz kötődik, hogy előre kijelölheti a nyomtatót, valamint az esetleges karakterkészletet, így nyomtatás előtt a program nem fogja megkérdezni, hogy hová nyomtasson. Ehhez a vDos programban meg kell szerkeszteni a **config.txt** -t (valamennyit, tehát ha megtörtént, akkor minden helyre át kell másolni, mivel az autoexec.txt -től eltérően a config.txt mindenütt azonos). A legutolsó sorra kell navigálni, és *pontosan úgy megadni a nyomtató nevét, ahogy az a Windowsban megjelenik*, például:

## LPT1=SEL:"KonicaMinolta PagePro 1350W"

Az LPT1 sor összes beállítási lehetőségéről bővebben a vDos mappán belüli Printing.pdf leírásban olvashat.

3. Beállítás WinPrint esetén. A program letölthető a saját honlapjáról: https://sourceforge.net/projects/winprint/files/latest/download

A letöltött állományt (ZIP) ki kell csomagolni, majd futtatni a telepítőt. Telepítés után a program figyelni fogja a vDos nyomtatást és átveszi a nyomtatandót. A programunkon belül a nyomtónak minden esetben EPSON-ra kell állítani! Mivel ekkor a vDos saját nyomtatórutinját nem használjuk, azt ki kell kapcsolni. A *config.txt*-ben legutolsó sorra kell navigálni, és beírni a következőt:

LPT1=dummy

\_\_\_\_\_ Vége \_\_\_\_\_